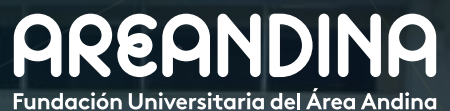

indución oniversitaria del Area Analia

# Guía de usuario BANNER

Versión **1.0** 

# SOLICITUD DE CERTIFICADO

PORTAL DEL ESTUDIANTE

# Tabla de **CONTENIDO**

# INTRODUCCIÓN

A continuación, se presenta el proceso para la solicitud de un certificado desde el portal del estudiante.

# CONVENCIONES

SC

# SOLICITUD DE CERTIFICADO (PORTAL DEL ESTUDIANTE)

| Paso 1: Ingresar al Portal del Estudiante                     | 5       |
|---------------------------------------------------------------|---------|
| Paso 2: Solicitudes de servicio                               |         |
| <ul><li>Certificados</li><li>Correo de notificación</li></ul> | 6<br>10 |

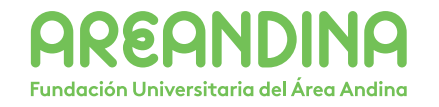

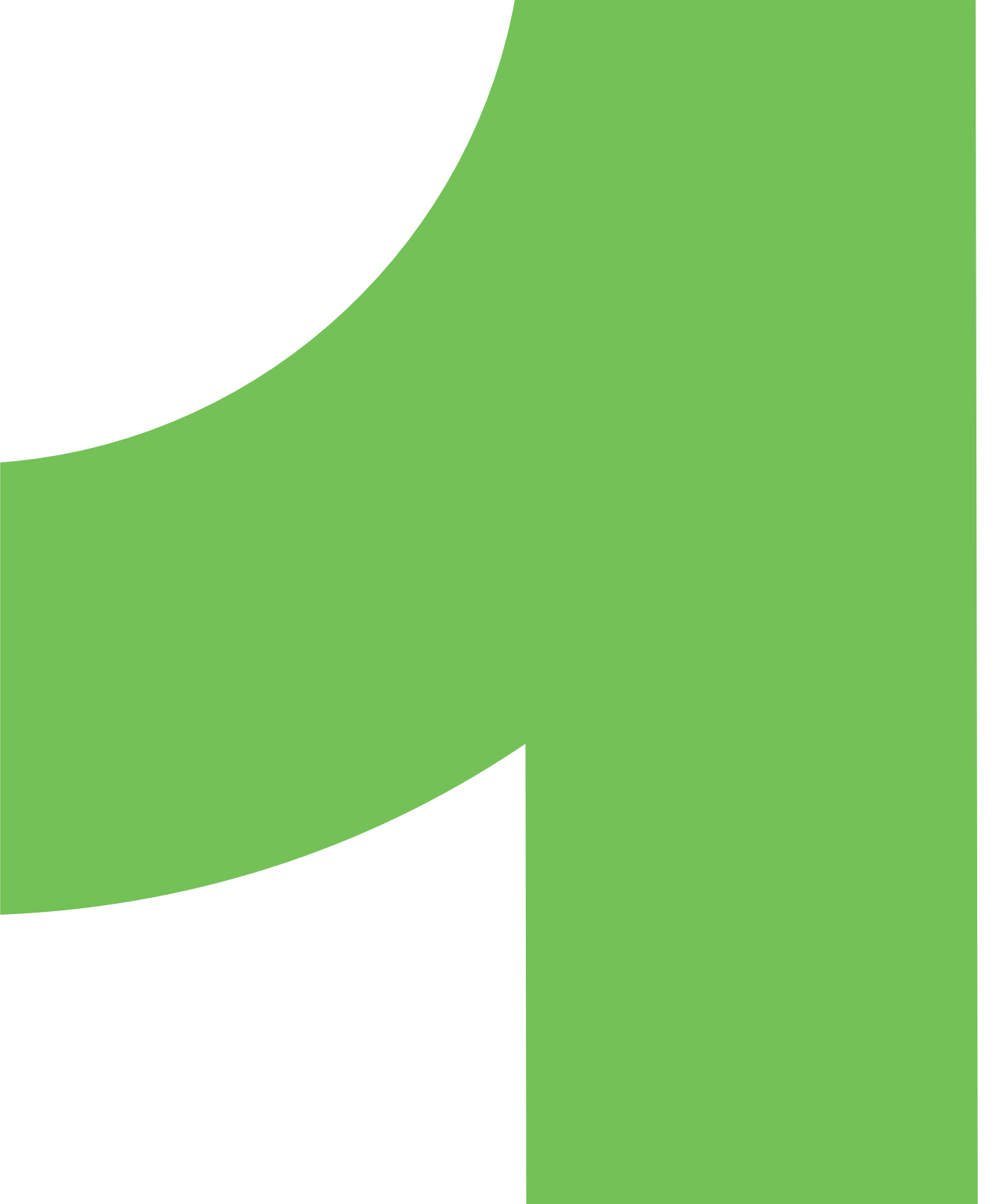

# Tabla de **CONTENIDO**

Paso 3: Generación del certificado

- Generación orden de pago
- Generar orden de pago ó pago en línea
- Descargar boleto de pago
- Notificación al correo institucional
- Cambio de estado en la solicitud
- Descarga del certificado solicitado
- Cambio de estatus de la solicitud

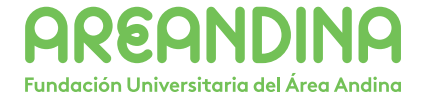

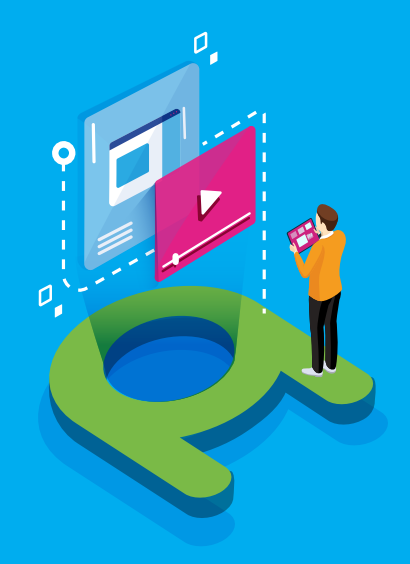

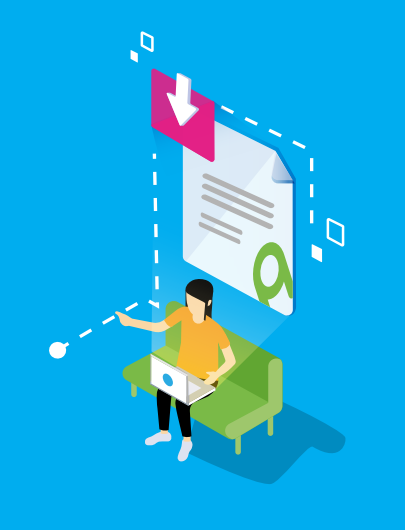

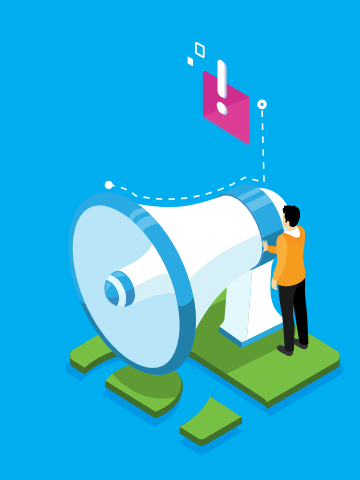

# VIDEO Tutorial

Este botón lo encontrará en cada paso; de clic para ver el video tutorial del proceso.

JC

# DOCUMENTO Complementario

Cuando observe este botón podrá darle clic y tendrá acceso a un documento que servirá para profundizar la información del proceso.

# RECUERDE Alerta

Este icono le indica la información relevante en el proceso.

# CONVENCIONES

Para más información de clic Aquí

**/** Paso 1: Ingresar al Portal del Estudiante

# 50

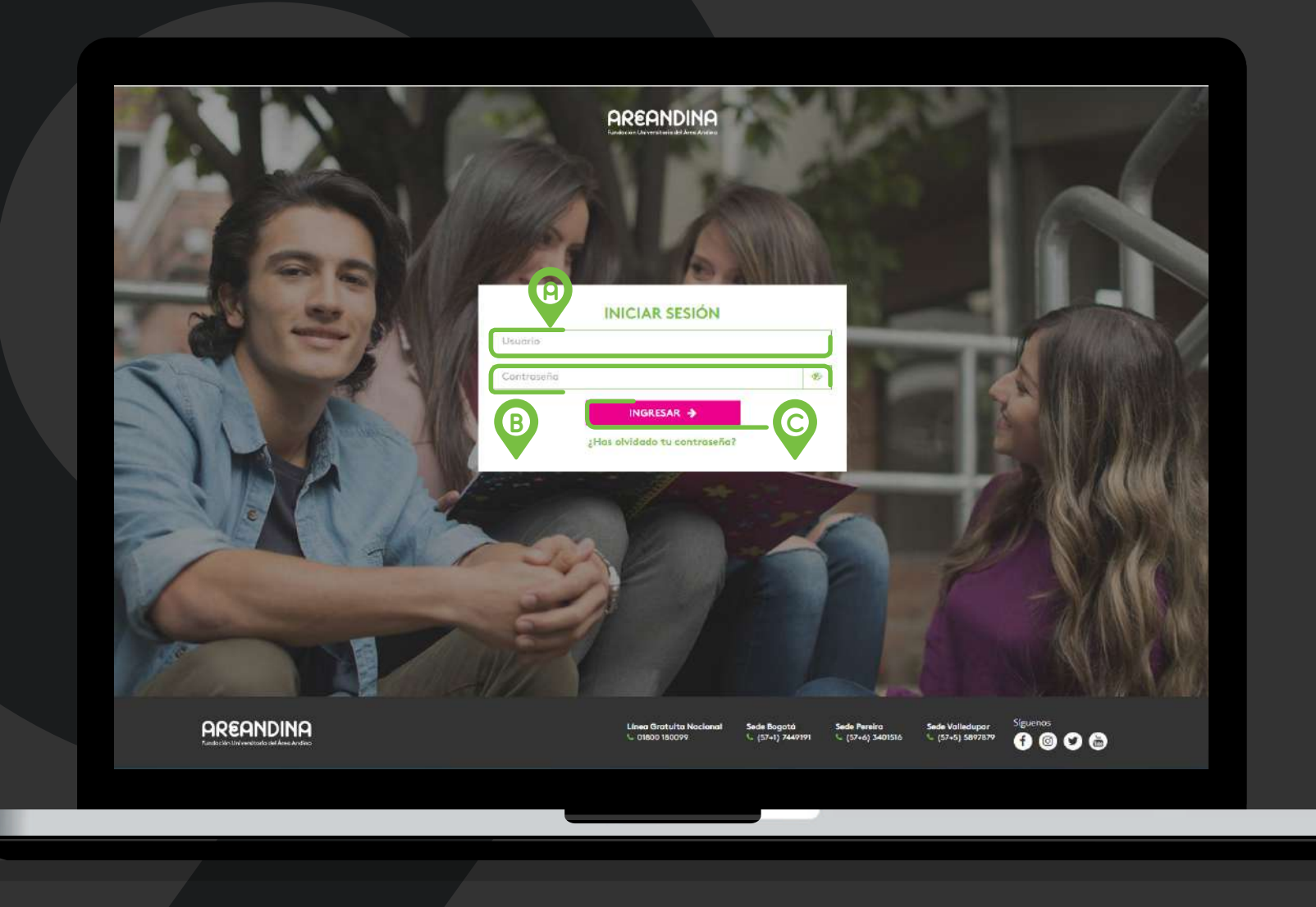

PASO 1

Ingresar al Portal del Estudiante

Ingresar al portal del estudiante <u>(Link)</u>, usando el usuario y contraseña asignado por **Fundación Universitaria del Área Andina**.

### A. Usuario:

Nombre de usuario que asigna la universidad, este usuario corresponde al mismo de ingreso al correo institucional.

# B. Contraseña:

Clave con la que el estudiante hace el ingreso a las plataformas institucionales.

C. Clic en INGRESAR.

# Paso 2: Solicitudes de servicio / Certificados

AREANDINA Alumno: A Bienvenido(a), al Sistema Académico de la Fundación Univesitaria Area Andina Dar clic en esta opción para visualizar todas las opciones del portal Solicitud de admisión insoripción, versus registros académicos información de contacto o estado civit, revisar cambios de linformación de nombre o NSS cambiar su NIP personaturar su perfil © 2020 Elisación Company L.P. y sus afiliados VERSIÓN: 8.9.1 MAPA DE SITIO AREANDINA Bienvenido(a), al Sistema Académico de la Fundación Univesitaria Area Andina Inicio > Alumnos Solicitudes de Alanmos B Servicio: Dar clic en esta l ista de ministratia a Class opción para solicitar el certificado. atificados, inscripcion de ado, etc Bolsa de Empleo Comulatio de consulta Sades

# **RUTA DE NAVEGACIÓN**

# PASO 2

### / Paso 2: Pago por concepto de certificado / Nueva solicitud

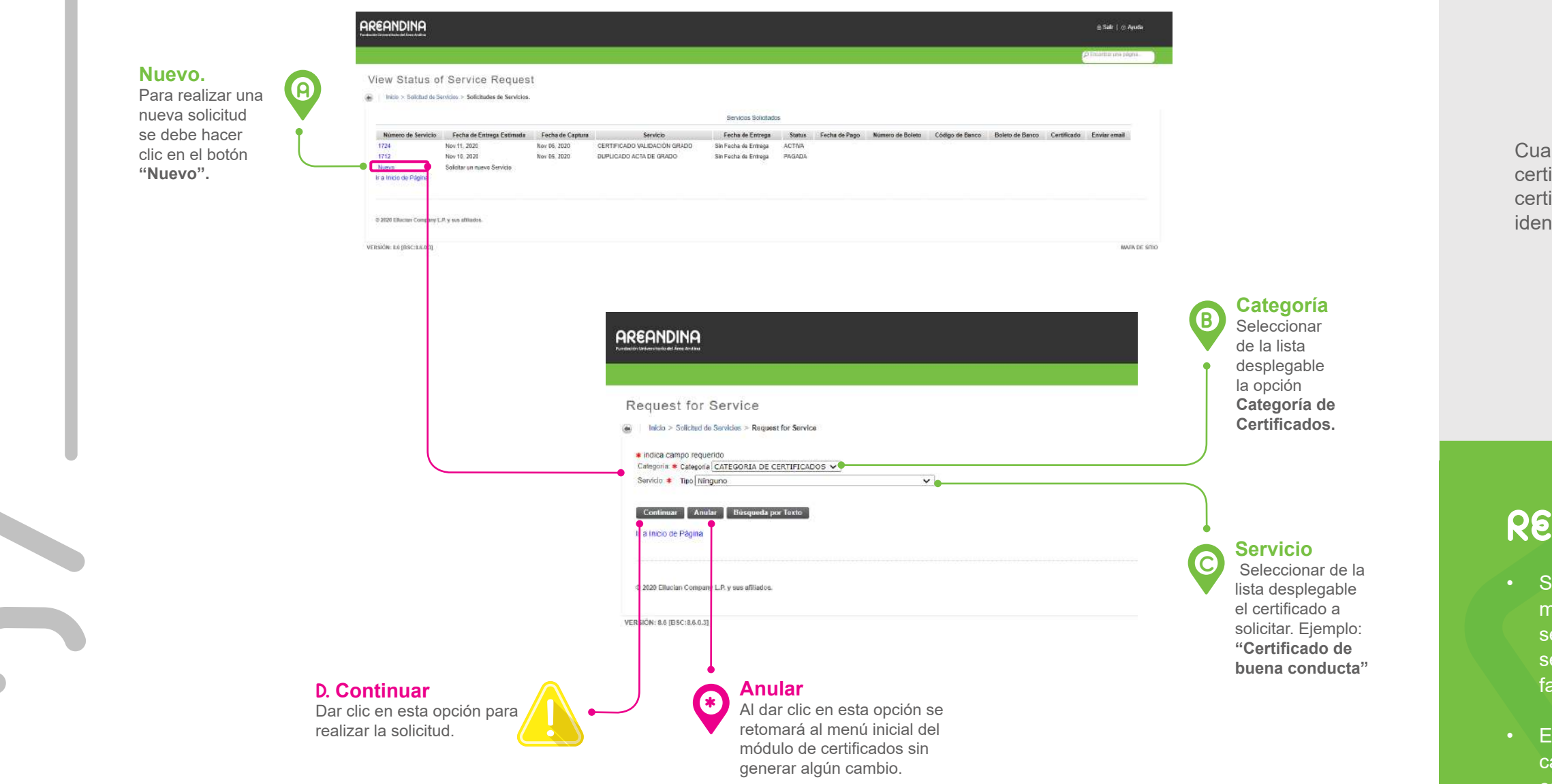

# NUEVA SOLICITUD

Cuando se ingresa a la sección de certificados, se lista la cantidad de certificados solicitados por el estudiante identificado con **"Número de servicio"**.

**RECUERDE!!** 

- Si en la lista de selección no se muestra el certificado solicitado, se debe comunicar con la línea de servicio al estudiante para validar si falta algún requisito.
- Es importante seleccionar todos los campos, ya que son obligatorios al contener el indicador (\*) marcado en color rojo.

# Paso 2: Solicitudes de servicio / Certificados

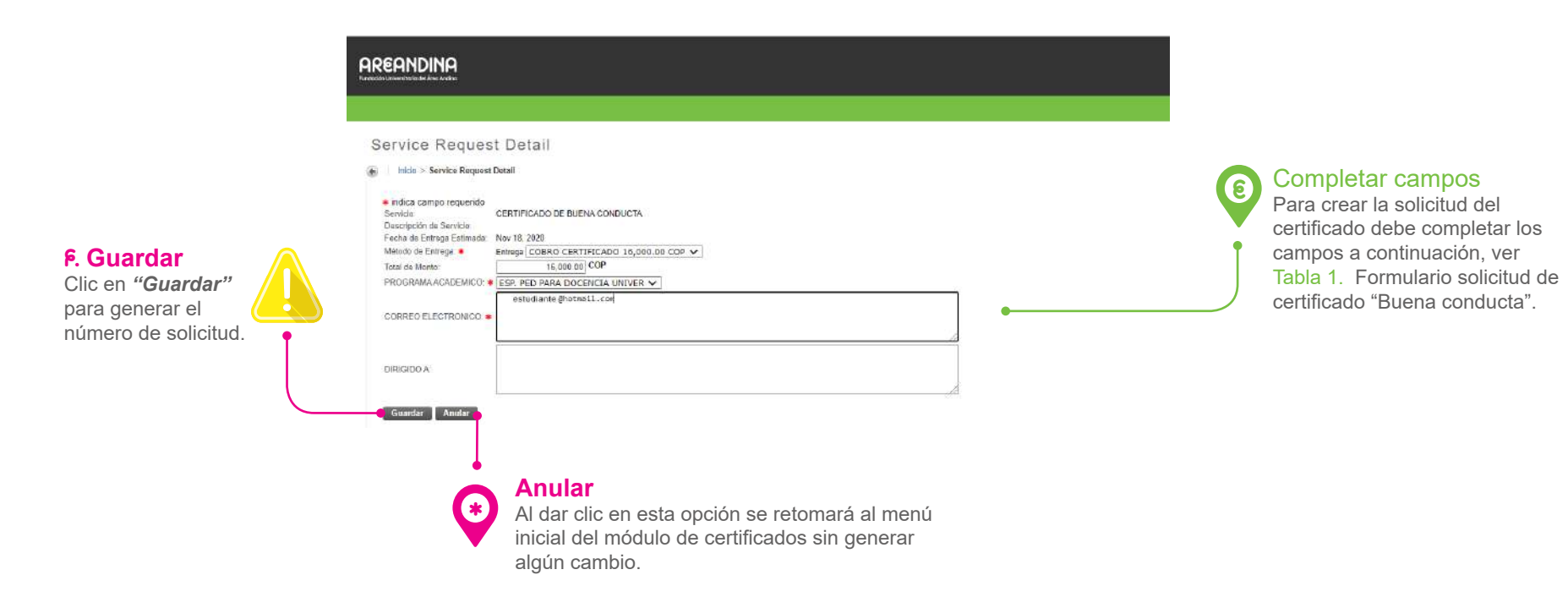

| CAMPOS                    | DESCRIPCIÓN                                                                                                    |
|---------------------------|----------------------------------------------------------------------------------------------------|
| Servicio                  | En este campo, el formulario trae el dato del tipo de certificado que fue solicitado por el estudiante en la pantalla anterior.                                                                                                    |
| Fecha de Entrega Estimada | Fecha de entrega estimada del certificado.                                                                                                    |
| Método de Entrega         | Campo que muestra el costo o valor del certificado, el cual debe ser seleccionado por el estudiante.                                                                                                    |
| Total de Monto            | Arroja el valor total a pagar por el certificado.                                                                                                    |
| Programa académico        | Seleccionar el programa sobre el cual se desea realizar la solicitud.                                                                                                    |
| Correo electrónico        | Diligenciar el campo con el correo institucional y/o personal del estudiante. Con este dato se le enviará notificaciones automáticas al estudiante con información de cambios de estado en la solicitud o cualquier otra información relacionada a la solicitud de servicio. |

Tabla 1. Formulario solicitud de certificado "Buena conducta"

# **RECUERDE!!**

- El total del monto cambia de acuerdo a la cantidad de copias a solicitar en el caso de los contenidos programáticos.
- En caso que el estudiante tenga asociado dos o más programas activos, se le mostrará la lista de programas.
- Es importante seleccionar todos los campos, ya que son obligatorios al contener el indicador (\*) marcado en color rojo.
- Los campos del formulario de solicitud varían de acuerdo al tipo de certificado a solicitar.

0

| / | Paso 2: | Solicitudes de servicio | 1 | Certificados |
|---|---------|-------------------------|---|--------------|

| AREANDINA                                        |                                     |                  |                               |                       |        |               |                  |                 |                 |             | ⊛ Sair   ⊙ Ayuda<br>D Encontar una págna | G  | Servicios solicitados<br>Al guardar la solicitud, el<br>portal dirigirá al estudiante a |
|--------------------------------------------------|-------------------------------------|------------------|-------------------------------|-----------------------|--------|---------------|------------------|-----------------|-----------------|-------------|------------------------------------------|----|-----------------------------------------------------------------------------------------|
| View Status o                                    | f Sarvica Reques                    | *                |                               |                       |        |               |                  |                 |                 |             |                                          | •  | menú de servicios solicitados                                                           |
| View oracus o                                    | i odivido itequee                   |                  |                               |                       |        |               |                  |                 |                 |             |                                          |    |                                                                                         |
| <ul> <li>Inicid. &gt; Solicitud de Se</li> </ul> | ervicios > Solicitudes de Servicios | 6-12             |                               |                       |        |               |                  |                 |                 |             |                                          |    | Ver Tabla 2. Registro de                                                                |
|                                                  |                                     |                  |                               | Servicios Solicitados |        |               |                  |                 |                 |             |                                          |    | servicios solicitados                                                                   |
| Número de Servicio                               | Fecha de Entrega Estimoda           | Fecha de Captura | Servicio                      | Fecha de Entrega      | Status | Fecha de Pago | Número de Boleto | Código de Banco | Boleto de Banco | Certificado | Enviar email                             |    | 301 110103 30110112003                                                                  |
| 1776                                             | Nov 18, 2020                        | Nov 15, 2020     | CERTIFICADO DE BUENA CONDUCTA | Sin Focha de Entrega  | ACTIVA |               |                  |                 |                 |             |                                          |    |                                                                                         |
| 1724                                             | Nov 11, 2020                        | Nov 96, 2020     | CERTIFICADO VALIDACIÓN GRADO  | Sin Fecha de Entrega  | ACTIVA |               |                  |                 |                 |             |                                          |    |                                                                                         |
| 1712                                             | Nov 10, 2020                        | Nov 95, 2020     | DUPLICADO ACTA DE GRADO       | Sin Fecha de Entrega  | PAGADA |               |                  |                 |                 |             |                                          |    |                                                                                         |
| Nuevo                                            | Solicitar un nuevo Servicio         |                  |                               |                       |        |               |                  |                 |                 |             |                                          |    |                                                                                         |
| ir a inicio de Página                            |                                     |                  |                               |                       |        |               |                  |                 |                 |             |                                          |    |                                                                                         |
| A MAR THURSDAY COMPANY                           |                                     |                  |                               |                       |        |               |                  |                 |                 |             |                                          |    |                                                                                         |
| to Aven Enadian Company L                        | N Y GE MINDOS.                      |                  |                               |                       |        |               |                  |                 |                 |             |                                          |    |                                                                                         |
| VERSIÓN: 8.6 (BSC:8.6.0.3)                       |                                     |                  |                               |                       |        |               |                  |                 |                 |             | MAPA DE \$1                              | 10 |                                                                                         |

# Estados:

TIP!

- Activa
- Pagada
- Pendiente de firma
- Firmada

| CAMPOS                    | DESCRIPCIÓN                                                                                                    |
|---------------------------|----------------------------------------------------------------------------------------------------|
| Número de Servicio        | Identificación de la solicitud de certificado, al hacer clic en este número se mostrará<br>la información registrada en el formulario de creación. |
| Fecha de Entrega Estimada | Fecha estimada de entrega del certificado.                                                                                                    |
| Fecha de Captura          | Registra la fecha en la cual se ha creado la solicitud.                                                                                            |
| Servicio                  | La parrilla muestra el tipo de certificado solicitado.                                                                                             |
| Fecha de entrega          | Fecha de entrega.                                                                                                    |
| Status                    | Estado de la solicitud.                                                                                                    |
|                           |                                                                                                    |

 Tabla 2. Registro de servicios solicitados.

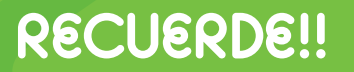

El estado cambiará a medida que se avance en la respuesta de la solicitud.

# O / Paso 2: Pago por concepto de certificado / Nueva solicitud

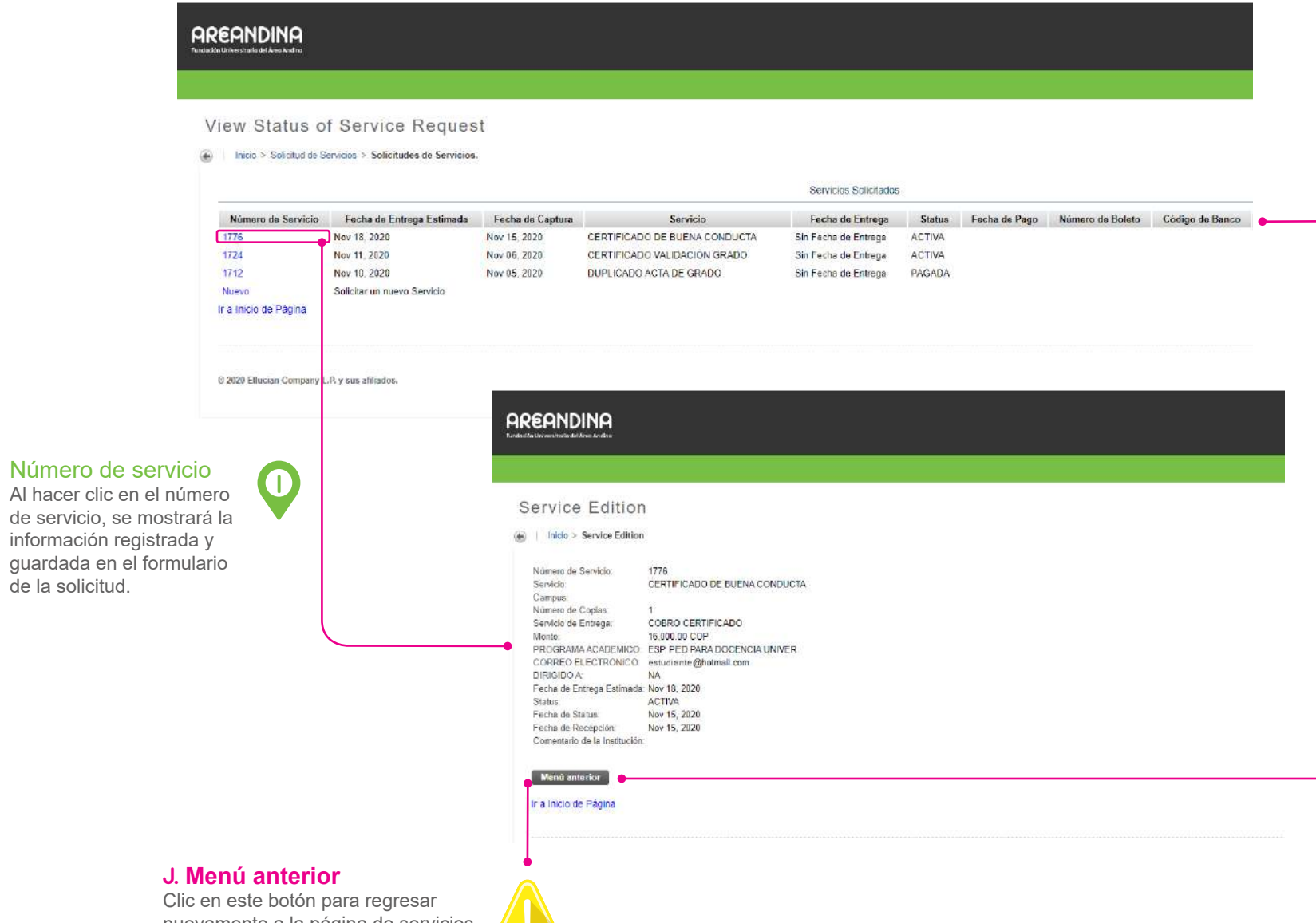

Clic en este botón para regresar nuevamente a la página de servicios solicitados.

# Paso 2: Pago por concepto de certificado Correo de notificación

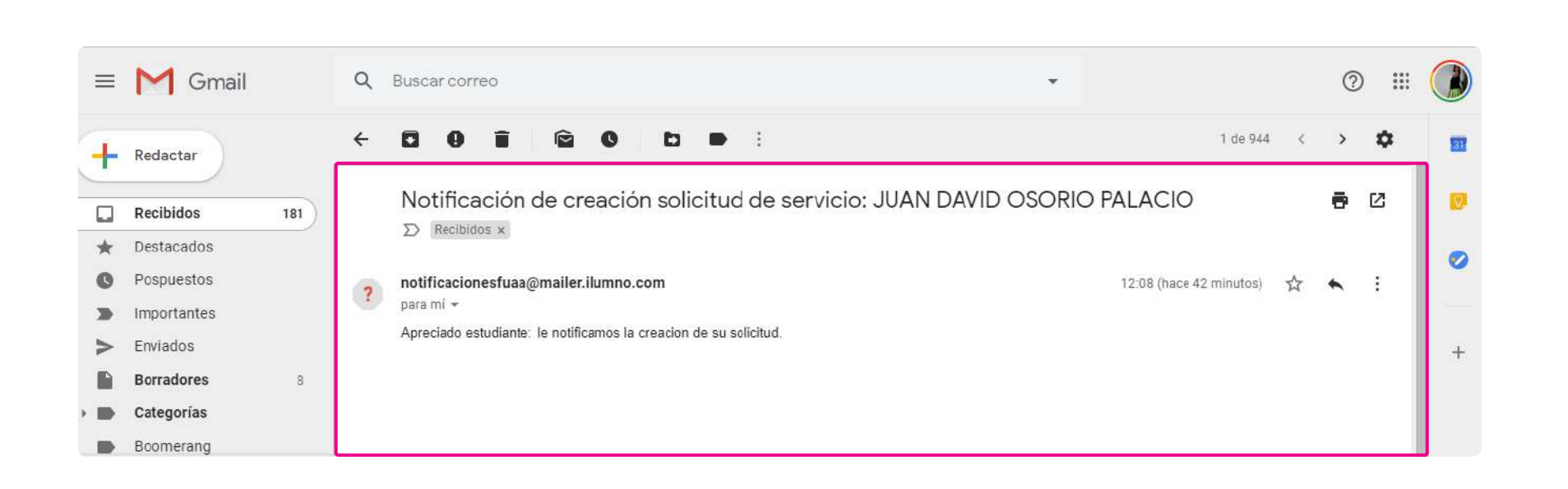

# CORREO DE NOTIFICACIÓN

Al crear y guardar la solicitud, se envía un correo automáticamente con el nombre del estudiante, mensaje que indica que se ha generado una nueva solicitud.

### Paso 3: Generación del certificado

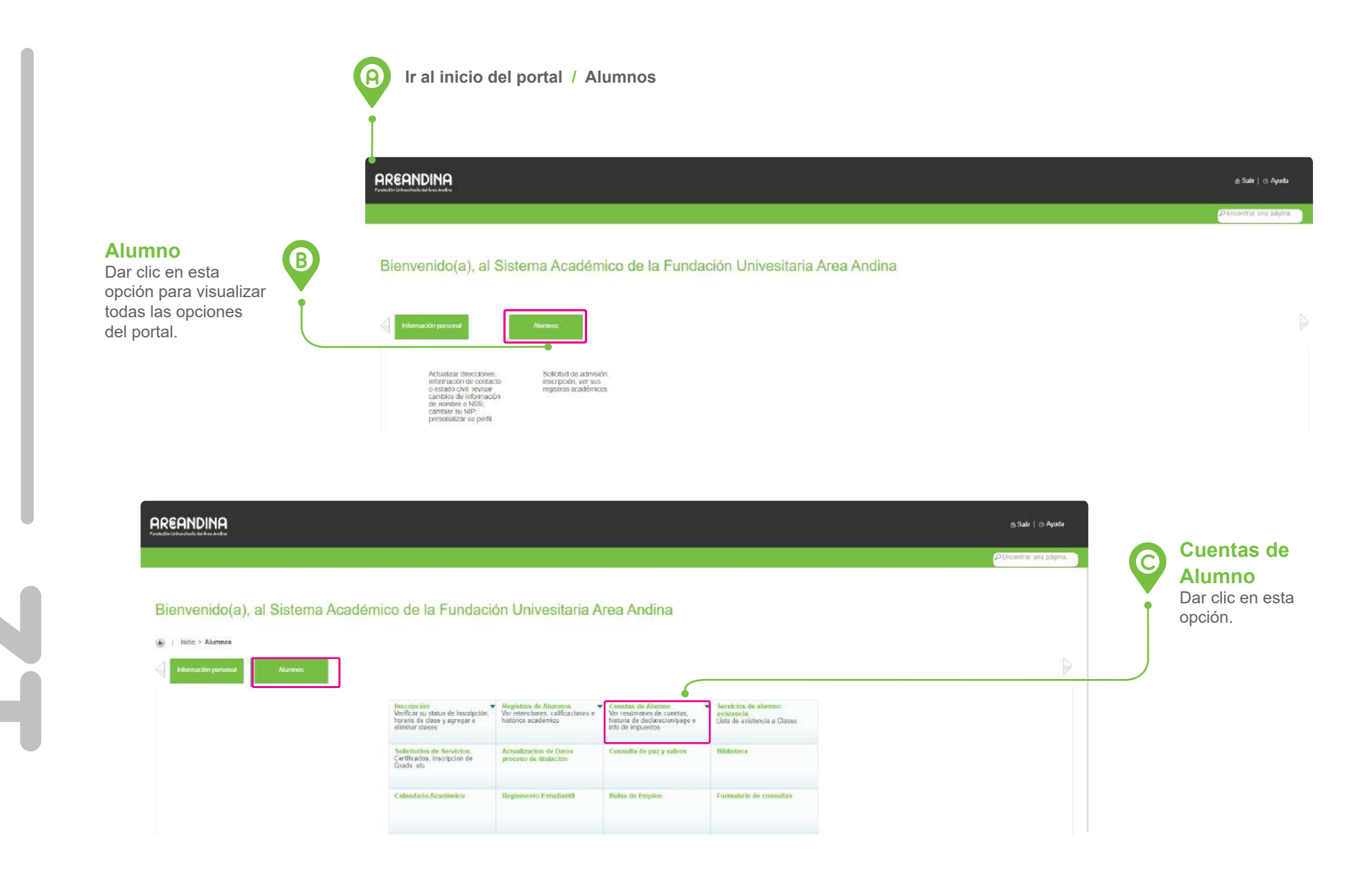

# GENERACIÓN ORDEN DE PAGO

Al ir a *Alumno / Cuentas de alumno / Orden de pago* se podrá consultar el valor del certificado y generar la factura u orden de pago.

# PASO 3

# D / Paso 3: Generación del certificado / Generación orden de pago

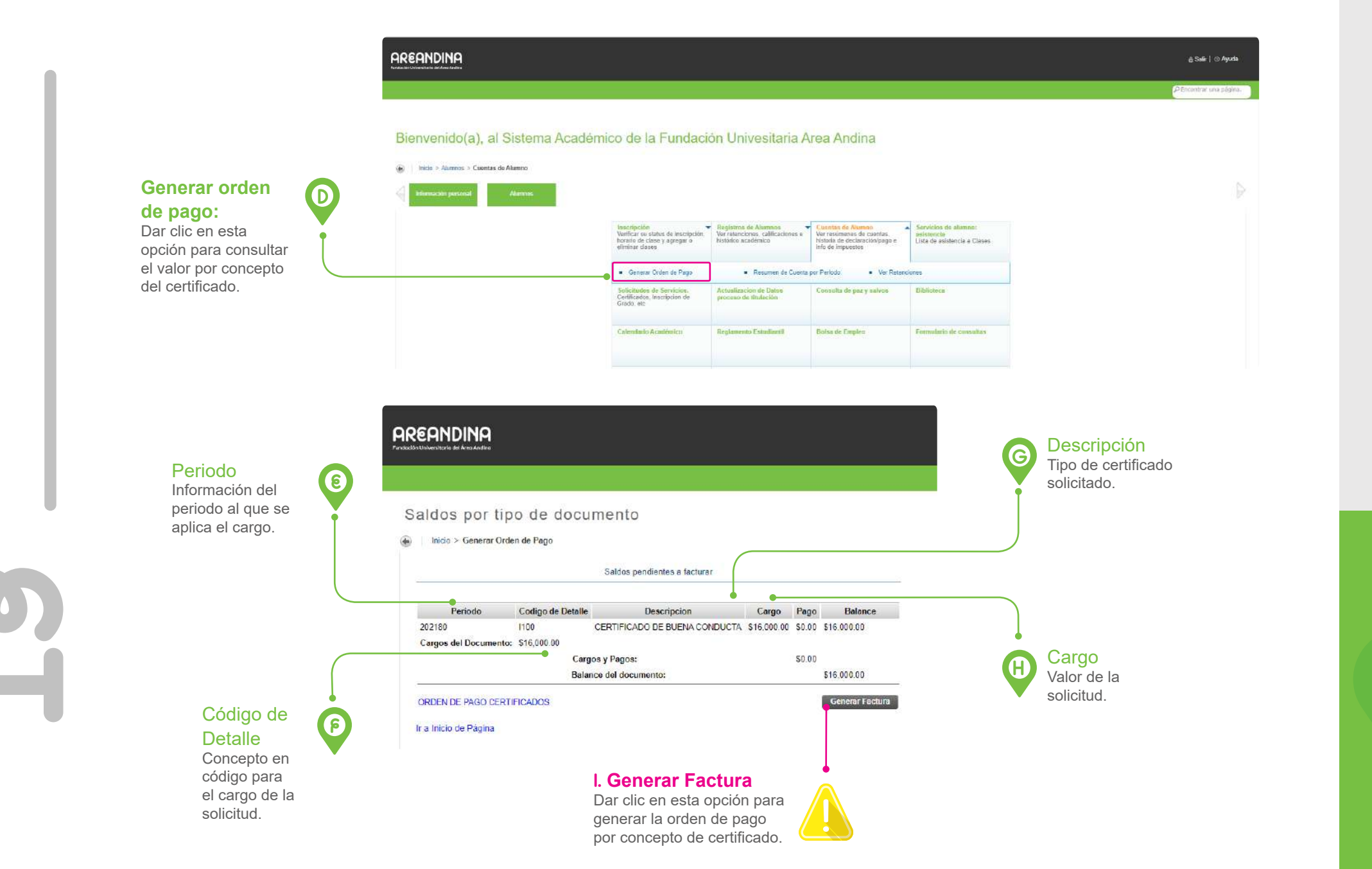

RECUERDE!!

Si no genera la factura no podrá realizar el proceso de pago y esto conlleva a que la solicitud quede en estado *ACTIVA*, sin resultado alguno.

# Paso 3: Generación del Certificado / Generar boleto de pago ó pago en línea

| Resumen de factura (                                                                                                    | Generada<br>1a                                                                                                    |  | P     B     P     Counter     Fn los Dato     label # de a     registre el p |
|----------------------------------------------------------------------------------------------------|----------------------------------------------------------------------------------------------------|--|------------------------------------------------------------------------------|
| Datos de pago:                                                                                                    | ID de estudiante: 10558 (Con este n?mero pod?? hacer su pago en l?nea) Programa acad?mico: AACODBOSPDU - ESP. PED PARA DOCENCIA UNIVER. Tipo de documento: ORDEN DE PAGO CERTIFICADOS # de documento: 1210000181 |  | boleto de pa<br>automáticar                                                  |
| Saldo a facturar de este # de documer<br>Otros Saldos:<br>Saldo a favor:<br>Saldo a pagar:<br>Valores y feches de vencimiento: | e: \$15.000.00<br>\$16.000.00<br>Fecha 1: 164vOV-2020<br>Velor neto 1: 316.000.00                                                                                                    |  |                                                                              |
| ir a Inicio de Página                                                                                                    | F Pagar en L'Inca -                                                                                                    |  |                                                                              |
| Ir a Inicio de Pâgina<br>© 2020 Ellucian Company L.P y sus afiliador<br>VERSIÓN: 8.7.2                                         | E Ragar en L'Ana                                                                                                    |  |                                                                              |

# GENERAR ORDEN DE PAGO Ó PAGO EN LÍNEA

# Documento En los Datos de pago, el

En esta pantalla podrá descargar la orden de pago en PDF o realizar el pago por medio PSE.

# / Paso 3: Generación del Certificado / Descargar boleto de pago

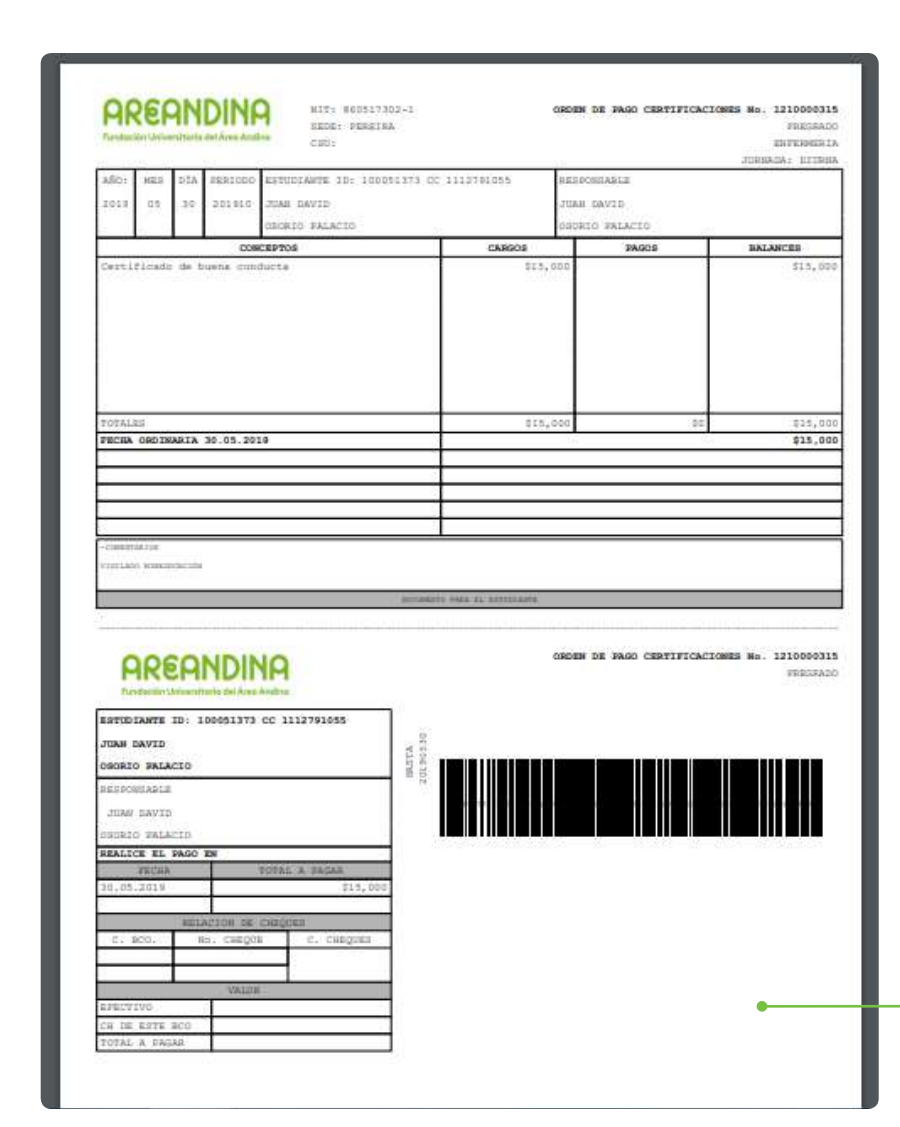

DESCARGAR BOLETO DE PAGO

Orden de
 Pago en PDF
 Orden de pago genero en
 formato PDF con código
 de barras y fechas de
 pago.

# **RECUERDE!!**

Validar que los datos registrados en la orden de pago correspondan a la solicitud realizada.

### Paso 3: Generación del Certificado / Notificación al correo institucional

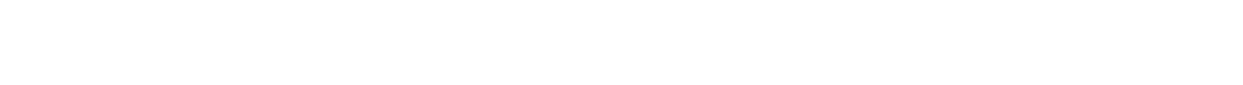

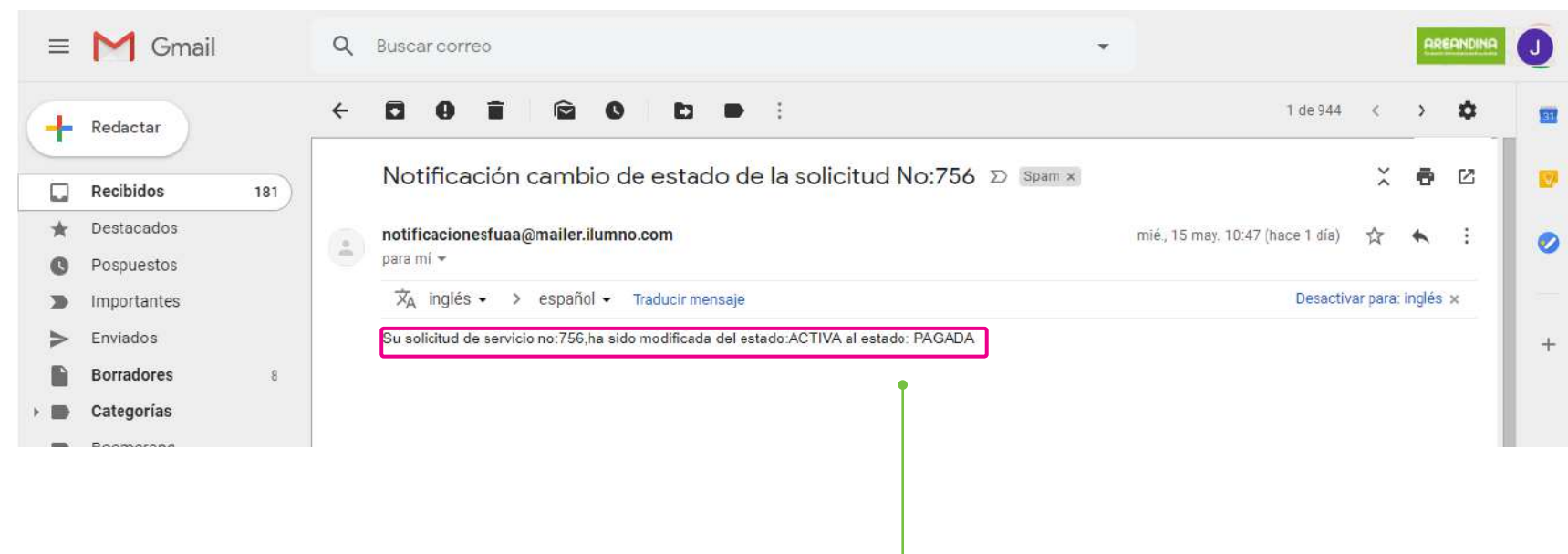

# NOTIFICACIÓN AL CORREO INSTITUCIONAL

Una vez se realice el pago y se refleje en el sistema, llegará la notificación al correo institucional confirmando el cambio de estado de la solicitud de Activa a Pagada.

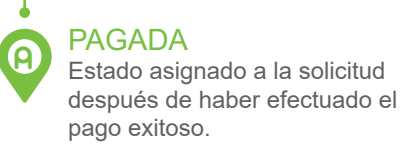

Paso 3: Generación del Certificado / Cambio de estado en la solicitud

| Número de<br>Servicio | Fecha de<br>Entrega<br>Estimada  | Fecha de<br>Captura | Servicio                                               | Fecha de<br>Entrega     | Status | Fecha<br>de Pago | Número<br>de Boleto | Código<br>de Banco | Boleto<br>de Banco | Certificado | Envia<br>email |
|-----------------------|----------------------------------|---------------------|--------------------------------------------------------|-------------------------|--------|------------------|---------------------|--------------------|--------------------|-------------|----------------|
| 771                   | Sin Fecha de<br>Entrega Estimada | May 30,<br>2019     | Certificado de buena<br>conducta                       | PENDIENTE<br>FIRMA      | ACTIVA |                  |                     |                    |                    |             |                |
| 764                   | Sin Fecha de<br>Entrega Estimada | May 30,<br>2019     | Realizar pago de graduacion<br>presencial              | Sin Fecha de<br>Entrega | ACTIVA |                  |                     |                    |                    |             |                |
| 763                   | Sin Fecha de<br>Entrega Estimada | May 30,<br>2019     | Realizar pago de graduacion<br>presencial              | Sin Fecha de<br>Entrega | PAGADA | 30-MAY-<br>2019  |                     |                    |                    |             |                |
| 761                   | Sin Fecha de<br>Entrega Estimada | May 28,<br>2019     | Iniciar tramites de<br>Graduacion alumno<br>Presencial | Sin Fecha de<br>Entrega | ACTIVA |                  |                     |                    |                    |             |                |
| Nuevo                 | Solicitar un nuevo               | Servicio            | Presencial                                             |                         |        |                  |                     |                    |                    |             |                |

Estatus Aquí comienza el proceso de firma por parte del área encargada.

# CAMBIO DE ESTADO EN LA SOLICITUD

Luego de haber realizado el pago, el estado cambia automáticamente a **PENDIENTE DE FIRMA.** 

# **RECUERDE!!**

En este paso el estudiante debe esperar a que se complete el debido proceso de acuerdo a los días estimados para la entrega del certificado. Al correo institucional llegará la notificación para descargar el certificado respectivo.

### Paso 3: Generación del Certificado Descarga del certificado solicitado

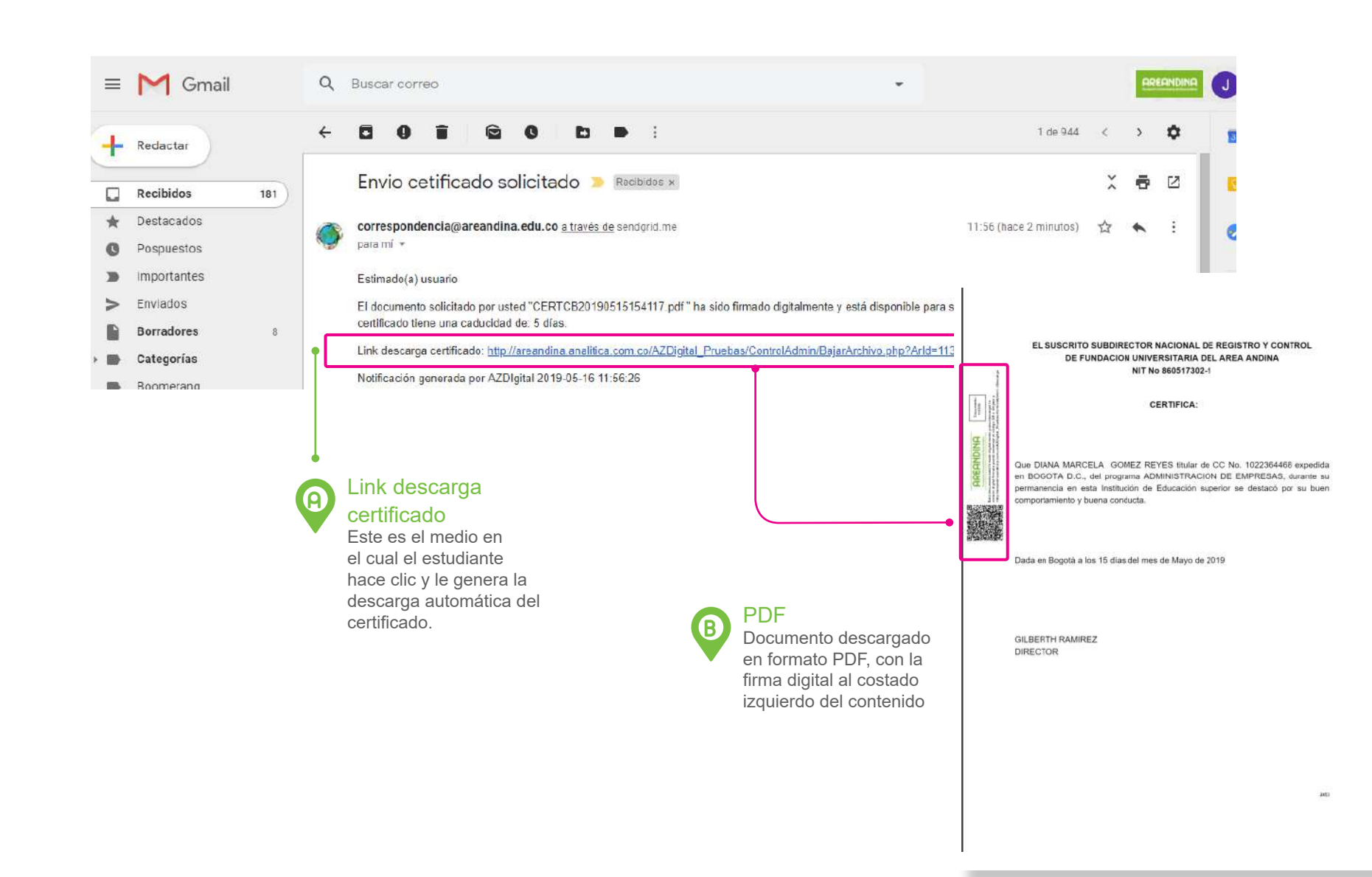

# DESCARGA DEL CERTIFICADO SOLICITADO

Una vez que el área encargada realice el proceso de generación del certificado, le llegará la notificación al correo institucional confirmando que el certificado esta disponible para descargar y el número de días de caducidad.

# RECUERDE!!

Después de 5 días, el estudiante no podrá descargar el certificado ya que se inhabilitará.

# Paso 3: Generación del Certificado / Cambio de estatus de la solicitud

Para algunas solicitudes el estado final no es **FIRMADO** sino **PAGADA**, puesto que existen certificados que se entregarán directamente en el área de servicio al estudiante como son contenidos programáticos, certificado de prácticas entre otros.

TIP!!

# AREANDINA

View Status of Service Request

Inicio > Solicitud de Servicios > Solicitudes de Servicios.

| Número de Servicio | Fecha de Entrega Estimada   | Fecha de Captura | Servicio                                           | Fecha de Entrega     | Status  | Fecha de Pago | Número de Boleto |
|--------------------|-----------------------------|------------------|----------------------------------------------------|----------------------|---------|---------------|------------------|
| 1718               | Nov 10, 2020                | Nov 05, 2020     | CERTIFICADO NOTAS INTENSIDAD                       | Sin Fecha de Entrega | FIRMADO | •             |                  |
| 1716               | Nov 10, 2020                | Nov 05, 2020     | CERTIFICADO NOTAS                                  | Sin Fecha de Entrega | FIRMADO |               |                  |
| 1711               | Nov 10, 2020                | Nov 05, 2020     | CERTIFICADO CURSADO Y ACEPTACIÓN SIGUIENTE PERIODO | Sin Fecha de Entrega | FIRMADO |               |                  |
| 1710               | Nov 10, 2020                | Nov 05, 2020     | CERTIFICADO CURSO Y APROBO                         | Sin Fecha de Entrega | FIRMADO |               |                  |
| 1693               | Nov 11, 2020                | Nov 02, 2020     | EXAMEN DE SUFICIENCIA                              | Sin Fecha de Entrega | PAGADA  |               |                  |
| 1688               | Nov 10, 2020                | Nov 01, 2020     | EXAMEN SUPLETORIO                                  | Sin Fecha de Entrega | ACTIVA  |               |                  |
| Nuevo              | Solicitar un nuevo Servicio |                  |                                                    |                      |         |               |                  |

### Estatus

Estado final de la solicitud. Cambia automáticamente a *FIRMADO* luego de haber realizado el proceso de firma digital.

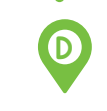

# **RECUERDE!!**

El único medio para descargar el certificado digital con su respectiva firma, es el correo electrónico registrado en la solicitud.

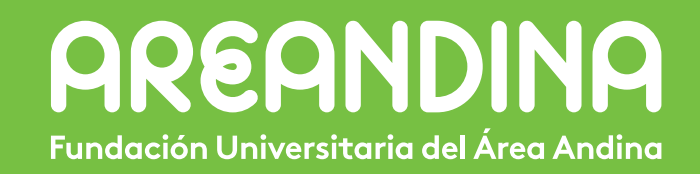